# ユニバーサルプリンタドライバ 2・インストールガイド(Windows)

## プリンタドライバのインストール

#### 注意:

インストールを実行するためには、管理者権限のユーザで Windows にログオンしてください。

1. ダウンロードしたプリンタドライバのアイコンをダブルクリックします。

「 CSW1402\_01WP D.EXE ※CSW\*\*\*.EXEのファイル名はドライバのバージョンによって変わります。

- 2. [実行]をクリックします。
- 3. [OK] をクリックしてファイルを解凍します。
- 4. 解凍したフォルダを開き、 [UNI] フォルダを開いて、Setup.exe をダブルクリックします。

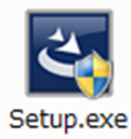

- 5. 言語が [日本語] であることを確認して、 [OK] をクリックします。
- 6. ようこそ画面が表示されるので、 [次へ] をクリックします。
- 7. 使用許諾契約の内容を確認して、[使用許諾契約の条項に同意します]を選択し、[次へ]をクリックしま す。
- 8. ポートの選択画面が表示されるので、対象の複合機を選択し、 [OK] をクリックします。

#### 注意:

「プリンタが見つかりませんでした。」というメッセージが表示されて、対象の複合機が表示されない場合は、 [次へ] をクリックして、以下の「複合機が表示されない場合」の手順に従ってください。

9. [インストール] をクリックします。

#### 補足:

「このプリンタを通常使うプリンタに設定しますか?」と表示された場合は、インストール中のプリンタドライバを標準で 使うかどうかを選択してください。

10. [完了]をクリックします。

### 複合機が表示されない場合

- 1. ポートの選択画面で [ローカルポート] を選択し、 [LPT1] を選択して、 [OK] をクリックします。
- 2. [インストール]をクリックします。
- 3. [完了]をクリックします。
- 4. [スタート]を右クリックして、[コントロールパネル] → [デバイスとプリンターの表示]をクリックして、プリンタフォ

ルダを開きます。\*1

5. インストールしたプリンタドライバを右クリックして、 [プリンターのプロパティ] をクリックします。\*2

- 6. [ポート] タブを選択し、[ポートの追加] をクリックします。
- 7. [Standard TCP/IP Port] を選択し、 [新しいポート] をクリックします。
- 8. [次へ]をクリックします。
- 9. [プリンター名または IP アドレス] ボックスに対象の複合機の IP アドレスを入力し、 [次へ] をクリックします。
- 10. [完了]をクリックします。
- 11. [閉じる]をクリックし、[プリンターポート] 画面を閉じます。
- 12. 追加したポートが印刷に使用するポートとしてチェックされていることを確認します。
- 13. [適用]をクリックします。
- 14. [OK] をクリックし、設定を保存します。
- \*1. お使いの OS によって手順が異なります。

Windows 8 / Windows Server 2012: 画面左下で右クリック→ [コントロールパネル] → [デバイスと プリンター]

Windows Vista / Windows Server 2008:  $[スタ-ト] \rightarrow [$ コントロールパネル $] \rightarrow [$ ハードウェアと サウンド] メニューの [プリンタ]

**Windows Server 2003:**  $[\chi 9-h] \rightarrow [J \gamma 9 FAX]$ 

\*2. お使いの OS によって手順が異なります。

Windows Vista / Windows Server 2008: プリンタドライバを選択し、 [整理] メニュー→ [プロパティ] を選択

Windows Server 2003: インストールしたプリンタドライバを選択し、 [ファイル] メニューから [プロパティ] を選択